# **Benevolent Voskes**

## Algemeen

Benevolent Voskes is een child van het thema Benevolent en geschikt gemaakt voor gebruik door Amnesty Wordpress sites.

Om Benevolent Voskes te gebruiken is het noodzakelijk om ook het Benevolent thema te installeren.

# Versie beheer

| Datum      | Versienr | Omschrijving                                                                                                    |
|------------|----------|----------------------------------------------------------------------------------------------------|
| 23-4-2020  | 1.0      | Oorspronkelijke child                                                                                                    |
| 30-4-2020  | 1.3      | <ul> <li>Logo en naam samengevoegd, logo en naam moeten worden<br/>ingevoerd via site identiteit</li> <li>Voetkolommen aangepast</li> </ul>                                                                                       |
| 05-11-2020 | 1.3.1    | Footer in één kolom                                                                                                    |
| 29-12-2020 | 1.3.2    | Mainmenu links uitgelijnd onder logo Amnesty                                                                                                    |
| 01-01-2021 | 1.3.3    | Mainmenu goed geplaatst indien deze kort is                                                                                                    |
| 05-01-2021 | 1.3.4    | Mainmenu altijd op de volgende regel                                                                                                    |
| 06-01-2021 | 1.4.0    | Footer met de verwijzing naar Rara en Wordpress verwijderd                                                                                                    |
| 16-01-2021 | 1.4.1    | Footer terug naar 4 koloms.                                                                                                    |
| 22-01-2021 | 1.4.2    | • Footer wel met copyright, zonder ontwerp by. Instellingen kleiner scherm toegevoegd (@media 1024).                                                                                                    |
| 31-01-2021 | 1.4.3    | <ul> <li>Ankers in text wel underline, Slider instellingen (foto's kleiner, uitlijning, lees meer) aangepast.</li> <li>Startpagina instellingen (Community, Blog section), Footer instellingen (link kleur) aangepast.</li> </ul> |
| 05-02-2021 | 1.4.4    | Blog section, readmore hover aangepast.                                                                                                    |
| 26-02-2021 | 1.4.5    | <ul> <li>Slider instellingen, titel zwart op doorzichtig wit.</li> <li>Bij kleiner scherm (767px) widgets onder elkaar.</li> </ul>                                                                                                |
| 14-03-2021 | 1.4.6    | <ul> <li>Rechter sitebar uitlijning bij ankers ipv list's aangepast.</li> <li>Ook sitebar list's nog bijgewerkt.</li> </ul>                                                                                                    |
| 04-04-2021 | 1.4.7    | <ul> <li>Rechter sitebar uitlijning bij eenvoudige tekst, Zoeken, lijnen en Social<br/>Media aangepast.</li> <li>Sitebar hoogte compacter gemaakt.</li> </ul>                                                                     |
| 01-05-2021 | 1.4.8    | Correctie op Benevolent 1.2.9 voor widget text-decoration underline terug naar none.                                                                                                    |

## Update handleiding

Om de nieuwste versie van Benevolent Voskes te installeren ga je als volgt te werk:

- 1. In de beheerkant van de site klik op <weergave><thema's>
- 2. Als Benevolent nog niet aanwezig is, ga naar <Nieuwe toevoegen> en geef bij <Thema's doorzoeken> Benevolent op. Kies voor <Activeren>
- 3. Als Benevolent Voskes al aanwezig is, kan deze geupdate worden
- 4. Klik vervolgens bovenin op <Nieuwe toevoegen>
- 5. Klik bovenin op <Thema uploaden>
- 6. Klik op <bladeren> en selecteer de nieuwste versie van Benevolent Voskes
- 7. Klik op <openen> en vervolgens op <Nu installeren>
- 8. Als er al een Benevolent Voskes aanwezig is, kan deze vervangen worden:

|                                           | Huidig                                | Geüpload                |
|-------------------------------------------|---------------------------------------|-------------------------|
| Thema naam                                | Benevolent Voskes                     | Benevolent Voske        |
| Versie                                    | 1.0                                   | 1.4.6                   |
| Auteur                                    | Jan Voskes                            | Jan Voskes              |
| Vereiste WordPress versie                 | -                                     | -                       |
| Vereiste PHP versie                       | -                                     | -                       |
| Hoofdthema                                | benevolent                            | benevolent              |
|                                           |                                       |                         |
| werkt een thema bij. Zorg ervoor dat je e | eerst <u>een backup van je databa</u> | ise en bestanden maakt. |

9. Klik op <Vervang huidige door de geüploade>

10.Als het subthema is geïnstalleerd klik dan op <Activeren>

Het thema Benevolent Voskes is daarmee actief en wordt daarbij gebruik gemaakt van het hoofdthema Benevolent.

## Thema instellingen – Customizer

Voor het gebruik van het thema moeten er een paar instellingen voor het thema uitgevoerd worden, zoals een Logo en de Sitenaam (Site identiteit) en b.v. de Footer instellingen. Daarnaast kunnen er ook nog extra keuzes voor de site gemaakt worden via de Extra CSS.

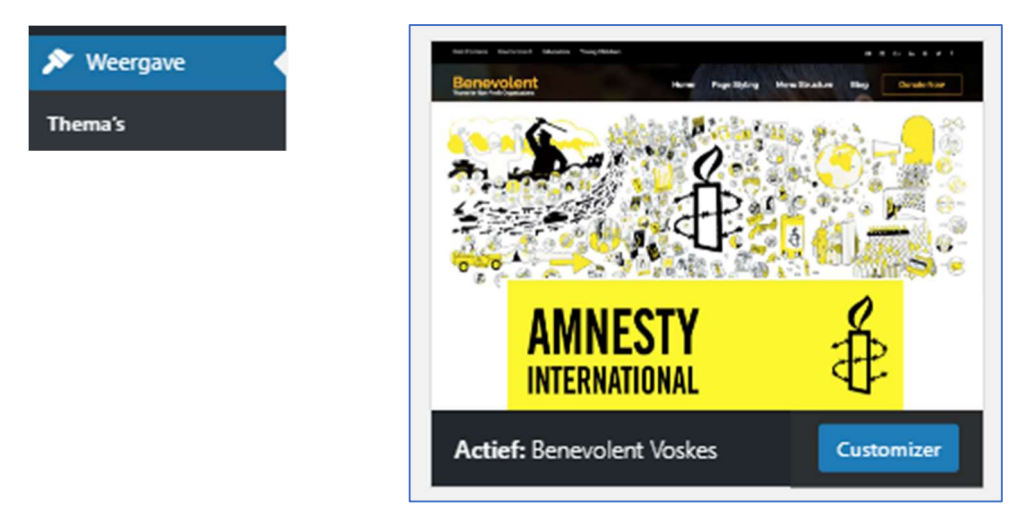

#### [Customizer]

Het kan soms even duren voor een voorbeeld van de pagina wordt geladen. Dit kan ook voor andere onderdelen even duren ...

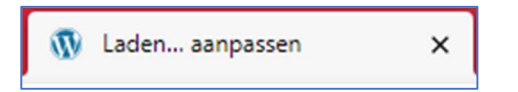

#### Logo en Sitenaam

| Actief thema<br>Benevolent Voskes | Veranderen    |
|-----------------------------------|---------------|
| Pro versie beschikbaar            | ik Des Abarra |
| Informatie Links                  | >             |
| Standaard instellingen            | >             |
| Doneer knop                       | >             |
| Slider instellingen               | >             |
| Startpagina instellingen          | >             |
| Kruimelpad instellingen           | >             |
| Sociaal instellingen              | >             |
| Footer instellingen               | >             |
| Menu's                            | >             |
| Widgets                           | >             |
| Extra CSS                         | >             |

Ga naar [Standaard instellingen]

| ×                                                                                                    | Gepubliceerd                                                |  |
|----------------------------------------------------------------------------------------------------|-------------------------------------------------------------|--|
| <                                                                                                    | Aan het aanpassen ► Standaard instelling<br>Site-identiteit |  |
| Logo<br>Selecteer logo                                                                                                    |                                                             |  |
| test20.amnesty.nl                                                                                                    |                                                             |  |
| Ondertitel<br>groep xyz                                                                                                    |                                                             |  |
| Site pictogram                                                                                                    |                                                             |  |
| Site pictogrammen zijn de kleine afbeeldingen die je<br>ziet in browser tabs, snelkoppelingen en in de<br>WordPress mobiele apps. Upload hier een<br>pictogram! |                                                             |  |
| Site pictogrammen moeten vierkant en minimaal<br>512 × 512 pixels zijn.                                                                                         |                                                             |  |
| Site pictogram selecteren                                                                                                    |                                                             |  |

[Site-identiteit] [Selecteer logo] Als er nog geen Amnesty logo staat, kun je deze uploaden:

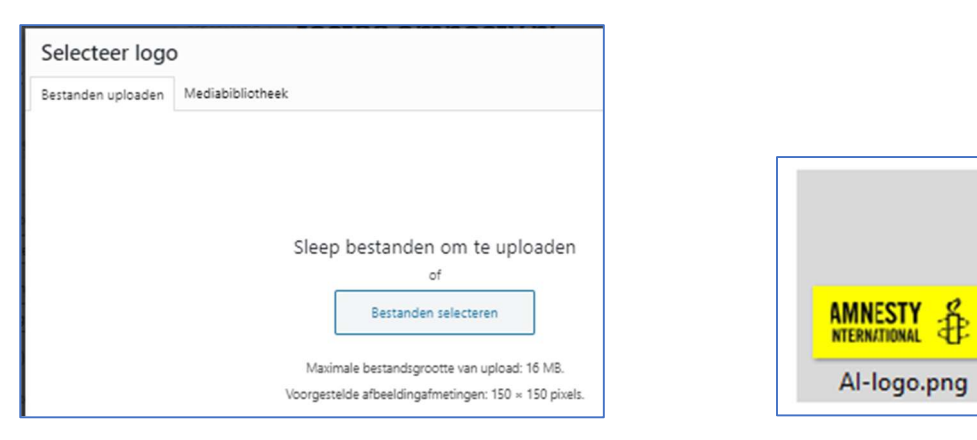

[Bestanden selecteren] Selecteer een logo bestand.

| <b>AMNES</b><br>Internatio                                     |                                                                    |            |
|----------------------------------------------------------------|--------------------------------------------------------------------|------------|
| Select                                                         | eer logo                                                           |            |
| Bestanden uploaden Mediabibliotheek                            |                                                                    |            |
| Voorgestelde afbeeldingafmetingen: 150 × Zoeken<br>150 pixels. | BULAGEDETAILS                                                      |            |
|                                                                | Al-logo.png<br>17 januari 2021<br>4 KB                             |            |
| NATIONAL                                                       | 345 bij 146 pixels<br>Afbeelding bewerken<br>Permanent verwijderen | Selecteren |

Het Logo wordt dan zichtbaar. Voer de gewenste Sitetitel en eventueel Ondertitel in. In het voorbeeld scherm wordt dit dan zichtbaar.

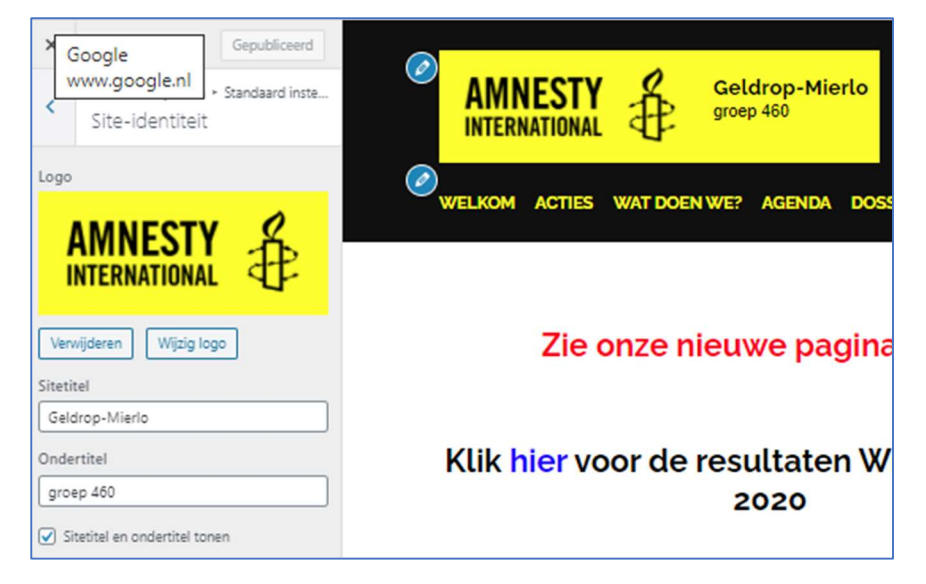

Eventueel kan nog een Site pictogram ingevoerd worden.

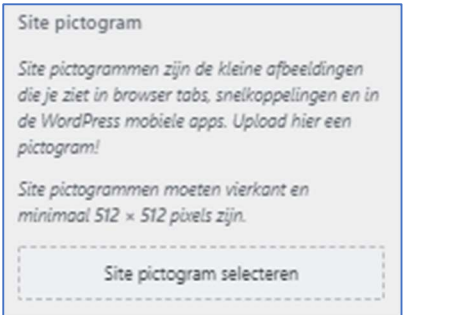

#### [Site pictogram selecteren]

Als er nog geen Pictogram aanwezig is, upload er dan één.

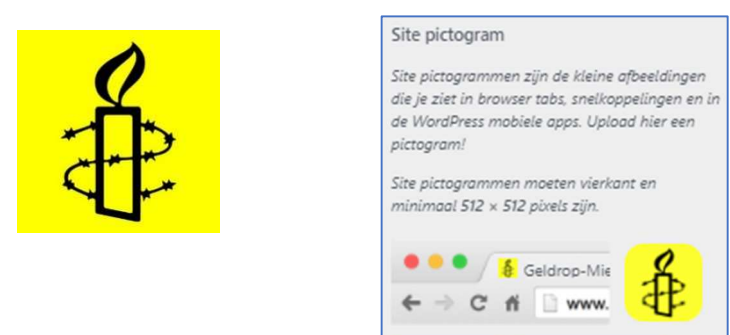

## Footer instellingen – Copyright informatie.

Verwijderen

Onderaan de pagina kan een Copyright informatie meegegeven worden.

Wijzig afbeelding

| Actief thema<br>Benevolent Voskes | Veranderen |
|-----------------------------------|------------|
| Pro versie beschikbaar            | Des Harris |
| Informatie Links                  | >          |
| Standaard instellingen            | >          |
| Doneer knop                       | >          |
| Slider instellingen               | >          |
| Startpagina instellingen          | >          |
| Kruimelpad instellingen           | >          |
| Sociaal instellingen              | >          |
| Footer instellingen               | >          |
| Menu's                            | >          |
| Widgets                           | >          |
| Extra CSS                         | >          |

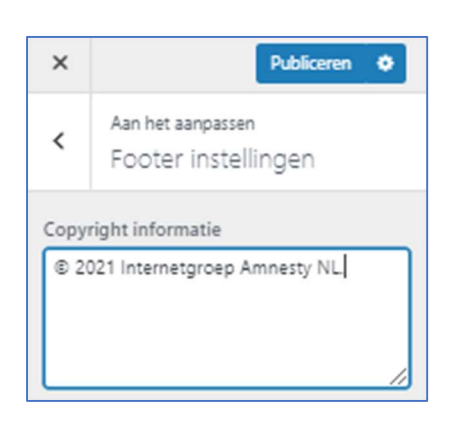

#### [Footer instellingen]

© 2021 Internetgroep Amnesty NL.

Onderaan de pagina verschijnt dan (eventuele andere meldingen zijn uitgezet):

© 2021 Internetgroep Amnesty NL.

## Extra keuzemogelijkheden via Extra CSS

Via de Extra CSS kunnen indien wenselijk nog meer instellingen worden toegevoegd.

| Footer instellingen | > | X Publiceren ¢ X Publiceren ¢                                                                                                    |
|---------------------|---|----------------------------------------------------------------------------------------------------|
| Menu's              | > | Aan het aanpassen     Aan het aanpassen       Extra CSS                                                                                                    |
| Widgets             | > |                                                                                                    |
| Extra CSS           | > | Je eigen CSS code hier toevoegen om de weergave en lay-out van je site aan te passen. <u>Meer informatie over CSS</u> Als een toetsenbord wordt gebruikt om te navigeren: <ul> <li>In het bewerkingsveld is het gebruik van de tab-toets een tab-karakter.</li> <li>Om dit gebied te verlaten, druk op de escape-toets gevolgd door de tab-toets.</li> <li>Gebruikers met een schermlezer: indien in formuliermodus, kan het zijn dat je tweemaal de escape-toets dient in te toetsen.</li> <li>Het bewerkingsveld markeert automatisch de code syntaxis. Dit kan je uitschakelen in je gebruikersprofiel (* om in platte tekstmodus te werken.</li> </ul> |
|                     |   |                                                                                                    |
|                     |   | 1                                                                                                    |

Voor de help/toelichting kun je kiezen voor [Sluiten]. Voeg de extra code in het veld in. In het voorbeeld venster worden de toevoegingen/wijzigingen gelijk zichtbaar. Als de instellingen bewaard moeten worden kies voor [Publiceren]

Voorbeeld code:

| Code                                                                                                    | Opmerking                                                                                                    |
|----------------------------------------------------------------------------------------------------|----------------------------------------------------------------------------------------------------|
| <pre>/* footer in 3 kolommen */ .site-footer .column {    width: 33%; }</pre>                                                                                              | De widgets in de footer in 3 kolommen ipv de standaard 4 kolommen.                                                                     |
| <pre>/* # MEDIA 767px */ @media only screen and (max-width: 767px){ /* zet widgets in footer onder elkaar door 100% */ .site-footer .column {    width: 100%;    } }</pre> | Voor een smaller scherm (smartphone) moet<br>de footer weer 1 koloms worden. Dit wordt<br>niet standaard hersteld door het thema zelf! |
| <pre>/* footer in 2 kolommen */ .site-footer .column {    width: 50%; }</pre>                                                                                              | De widgets in de footer in 2 kolommen ipv de standaard 4 kolommen.                                                                     |
| <pre>/* # MEDIA 767px */ @media only screen and (max-width: 767px){ /* zet widgets in footer onder elkaar door 100% */ .site-footer .column {    width: 100%;    } }</pre> | Voor een smaller scherm (smartphone) moet<br>de footer weer 1 koloms worden. Dit wordt<br>niet standaard hersteld door het thema zelf! |
| <pre>/* footer in 1 kolom */ .site-footer .column {    width: 100%; }</pre>                                                                                                | De widgets in de footer in 1 kolom ipv de standaard 4 kolommen.                                                                        |
|                                                                                                    | @media only is hier dan niet nodig.                                                                                                    |